### **CCARC's New Frequency Database**

Instructions and theory of operation

All coordinations are owned by a user or a club. If the club is the owner, a club record must be created. The club record holds all of the coordinations. If you wish to grant a user access to club records, you must first have a user record to grant access.

### Step by step process for resetting your password:

https://coordination.ccarc.net

Colorado Council of Amateur Radio Clubs Frequency Coordination Database

# **Please Login**

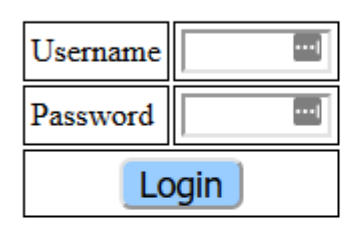

Username and password are case sensitive User name may be your callsign in lower case

Reset Password via email

If you are a new user

Create new login

Type in your username, which is either club or callsign. A list of valid users for your account has been provided. A password reset will be sent to the address on record.

You may then log in using this username and password combination.

### Step by Step process for creation of new user or club:

### https://coordination.ccarc.net

Fill in all appropriate information in the box. Username is the official login. If it's a club, make sure you select the box next to "This is a Club" in order to allow you to add trustees and correspondence users. These users will have the ability to manage the club's coordinations. A user MUST exist first in order to allow them access to the club record.

Colorado Council of Amateur Radio Clubs Frequency Coordination Database

**Coordination User** 

# New User

| Name and A       | ddress     |  |
|------------------|------------|--|
| User Name        | <u>ا</u>   |  |
| Password         | ۹          |  |
| This is a Club   |            |  |
| Callsign         |            |  |
| Name             |            |  |
| Address Line 1   |            |  |
| Address Line 2   |            |  |
| City             |            |  |
| State            | Colorado v |  |
| ZIP              |            |  |
| Clausta et Terfa |            |  |
| Contact Info     | rmation    |  |
| Home Phone       |            |  |
| Work Phone       |            |  |
| Other Phone      |            |  |
| Email            |            |  |
| Website          |            |  |

Logout

Once you add your user, you'll be able to add them to the approved user list. If they already exist in the database, you will be able to choose them. If they don't exist, you must add them first.

The pulldown below the list that says "Add user to approved list" will bring up a list of known users. These are all available to add to your list of approved users. Users may be removed by selecting the button to the right shown below as "REMOVE."

| Арр         | roved U   | sers               |        |       |        |         |                |
|-------------|-----------|--------------------|--------|-------|--------|---------|----------------|
| UID         | Callaire  | Name               | Dorr   |       |        |         |                |
| 155         | K2AD      | Doug Sharp         | Rem    | ove   |        |         |                |
| 176         | WOVG      | John Maxwell       | Rem    | 010   |        |         |                |
| 202         | WOVU      | Soott Durkhordt    | Rem    | ove   |        |         |                |
| 205         | WORU      | Scott Burkhardt    | Rem    | ove   |        |         |                |
| 255         |           | Freq Coordinator   | Rem    | ove   |        |         |                |
| 359         | K/PFJ     | Mike Mullarkey     | Rem    | ove   |        |         |                |
|             | Add user  | to approved list   | ~      | -     |        |         |                |
| Rep         |           | obn Vanderau       |        |       |        |         |                |
| _           | AA0FK Fo  | orrest Kelley      |        |       |        |         |                |
| CID         | AA0QC D   | an Cook            |        |       | Owner  | Trustee | Correspondence |
| 250         | AA0SP M   | ichael Bernstein   |        |       | X      | -       | X              |
| 320         | ABOAA S   | teven Dunn         |        |       | x<br>x | -       | -              |
| 418         | AB0SF G   | eorge Salzmann     |        | e     | X      | x       | _              |
| 435         | AC0AU G   | arvin O'hare       |        | -     | X      | -       | -              |
| 549         | AC0EX D   | on Baune           |        |       | X      | -       | -              |
| 555         | AC0KC R   | obert Gallahan Iii |        |       | X      | -       | X              |
| 55 <b>6</b> | ACOKQ W   | /illem Schreuder   |        |       | X      | -       | X              |
| 599         |           | ison Smallwood     |        |       | X      | -       | х              |
| 600         | AG0E lan  | nes Oliver         |        |       | X      | -       | Х              |
| 626         | AIOL Mar  | k Andrews          |        |       | X      | -       | X              |
| 627         | AI8Z Mike | e Mussler          |        |       | X      | -       | X              |
| 646         | AKOMR D   | ave Bratcher       |        | _     | X      | -       | -<br>V         |
| 620         | AL7GQ G   | ene Mcgahey        |        | ringa | X      | х       | Х              |
| 683         | KOAMA A   | l Scholz           |        | ings  | X      | -       | -              |
| 693         | KOARK A   | len Bishop         | ~      | rings | X      | x       | x              |
|             |           |                    | 100 Op |       |        |         |                |

Only YOUR approved users will be able to manage your coordinations. The data below is example data and is not representative of what your list will show.

## Approved Users

| UID | Callsign | Name             | Remove |
|-----|----------|------------------|--------|
| 155 | K2AD     | Doug Sharp       | Remove |
| 176 | W0VG     | John Maxwell     | Remove |
| 203 | W0KU     | Scott Burkhardt  | Remove |
| 235 |          | Freq Coordinator | Remove |
| 359 | K7PFJ    | Mike Mullarkey   | Remove |
|     | Add user | to approved list | ~      |

| To see a list of your coordinations | , select Coordination from the menu and choose Coordinations. |
|-------------------------------------|---------------------------------------------------------------|
|-------------------------------------|---------------------------------------------------------------|

| .) → C'       | Database      | 🗙 🖸 Zimbra: Ir   | nbox (1) X                | CCARC Frequ                                                                                                    | ency Database | × | +              |               |         |          |       |
|---------------|---------------|------------------|---------------------------|----------------------------------------------------------------------------------------------------|---------------|---|----------------|---------------|---------|----------|-------|
|               | <u>ش</u>      | 🖸 🔒 htti         | os://coordination.ccarc.r | net/cai-bin/cc                                                                                                    | arc/fcmain?OF | Ē | ⊠ ☆            |               | lii\ 🗊  | 0 0.67   |       |
| Ann An        |               |                  | A (77)                    |                                                                                                    |               | - | A De Courte    | 6 D. J. J. J. |         | An       | -     |
| y Chase ⊕y Sh | ipeit: 🕁 Ples | K 🖽 ZIP 🔼 Zimbr  | a 🕁 EZ IV 🤝 leiguard      | NAME AND ADDRESS OF ADDRESS OF AD |               |   | vs 🕒 Paysimple | 🧐 KadarLab    | Network | C 🕒 Doci | isign |
| lolorado Con  | uncil of Ar   | nateur Radio C   | lubs Frequency Co         | ordination                                                                                                    | Database      |   |                |               |         |          |       |
|               |               |                  |                           |                                                                                                    |               |   |                |               |         |          |       |
| Coordinati    | on User       |                  |                           |                                                                                                    |               |   |                |               |         |          | Load  |
| Coordinations |               |                  |                           |                                                                                                    |               |   |                |               |         |          |       |
| Annual Lindat |               | <b>C</b> ":      | <b>C</b> ( )              | Last                                                                                                    |               |   |                |               |         |          |       |
| N G V         |               | Cuy              | Status                    | Update                                                                                                    |               |   |                |               |         |          |       |
| New Coordina  |               |                  | Coordinated - On Air      | 2020-02-10                                                                                                    |               |   |                |               |         |          |       |
| 326 N0SZ      | 449.2250      | Wondervue        | Coordinated - On Air      | 2020-02-10                                                                                                    |               |   |                |               |         |          |       |
| 379 N0SZ      | 927.7500      | Boulder          | Coordinated - On Air      | 2020-02-10                                                                                                    |               |   |                |               |         |          |       |
| 418 N0SZ      | 447.8500      | Breckenridge     | Coordinated - On Air      | 2020-02-10                                                                                                    |               |   |                |               |         |          |       |
| 435 N0SZ      | 448.2250      | Evergreen        | Coordinated - On Air      | 2020-02-10                                                                                                    |               |   |                |               |         |          |       |
| 549 K7PFJ     | 446.9875      | Denver           | Coordinated - On Air      | 2020-02-10                                                                                                    |               |   |                |               |         |          |       |
| 555 K7PFJ     | 446.9500      | Victor           | Coordinated - On Air      | 2020-02-10                                                                                                    |               |   |                |               |         |          |       |
| 556 N0SZ      | 446.9375      | Evergreen        | Coordinated - On Air      | 2020-02-10                                                                                                    |               |   |                |               |         |          |       |
| 599 N0SZ      | 445.0500      | Boulder          | Coordinated - On Air      | 2020-02-10                                                                                                    |               |   |                |               |         |          |       |
| 600 K7PFJ     | 446.7500      | Fort Collins     | Coordinated - On Air      | 2020-02-10                                                                                                    |               |   |                |               |         |          |       |
| 626 N0SZ      | 446.8000      | Wondervue        | Coordinated - On Air      | 2020-02-10                                                                                                    |               |   |                |               |         |          |       |
| 62/ N0SZ      | 145.1750      | Evergreen        | Coordinated - On Air      | 2020-02-10                                                                                                    |               |   |                |               |         |          |       |
| 646 NUSZ      | 145.3700      | Denver           | Coordinated - On Air      | 2020-02-10                                                                                                    |               |   |                |               |         |          |       |
| 670 AC0KQ     | 447.8500      | Evergreen        | Coordinated - On Air      | 2020-02-10                                                                                                    |               |   |                |               |         |          |       |
| 680 NUSZ      | 145.2550      | Colorado Springs | Coordinated - On Air      | 2020-02-10                                                                                                    |               |   |                |               |         |          |       |
| 602 NI05Z     | 440.8123      | Salida           | Coordinated - On Air      | 2020-02-10                                                                                                    |               |   |                |               |         |          |       |
| 605 K 7DET    | 445.0025      | Enirolau         | Coordinated - On Air      | 2020-02-10                                                                                                    |               |   |                |               |         |          |       |
| 720 N0S7      | 445.0875      | Brackanridge     | Coordinated - On Air      | 2020-02-10                                                                                                    |               |   |                |               |         |          |       |
| 72011052      | 445 1275      | Durango          | Coordinated On Air        | 2020-02-10                                                                                                    |               |   |                |               |         |          |       |

Your list of coordinations will appear. If your annual updates are current, you will see the "Last Update" column will be green. If you are out of date, you will see red and a flag above will show

that the annual update is due. The button to the right will take you directly to the update needed.

On-air Certification is Due for CID 730

### Coordination User

| CID | Call   | Frequency | City             | Status                | Last<br>Update |
|-----|--------|-----------|------------------|-----------------------|----------------|
| 13  | KB0VJJ | 145.1300  | Colorado Springs | Coordinated - On Air  | 2017-12-08     |
| 17  | KB0VJJ | 145.1600  | Walden           | Coordinated - On Air  | 2017-12-08     |
| 32  | KB0VJJ | 145.3100  | Denver           | Coordinated - On Air  | 2017-12-08     |
| 38  | KB0VJJ | 145.3550  | Grand Junction   | Coordinated - On Air  | 2017-12-08     |
| 42  | KB0VJJ | 145.4000  | Akron            | Coordinated - On Air  | 2017-12-08     |
| 46  | KB0VJJ | 145.4450  | Leadville        | Coordinated - On Air  | 2017-12-08     |
| 94  | KB0VJJ | 146.8500  | Glenwood Springs | Coordinated - On Air  | 2017-12-08     |
| 123 | KB0VJJ | 147.0750  | Kremmling        | Coordinated - On Air  | 2017-12-08     |
| 150 | KB0VJJ | 147.2850  | Salida           | Coordinated - On Air  | 2017-12-08     |
| 155 | KB0VJJ | 147.3450  | Vail             | Coordinated - On Air  | 2017-12-08     |
| 156 | KB0VJJ | 147.3450  | Durango          | Coordinated - Off Air | 2017-12-08     |
| 265 | W0IG   | 448.0750  | Denver           | Coordinated - On Air  | 2017-12-04     |
| 461 | KC0RBT | 447.4500  | Fort Collins     | Coordinated - On Air  | 2017-12-04     |
| 490 | KB0VJJ | 446.3250  | Thorodin         | Coordinated - On Air  | 2017-12-08     |
| 496 | KB0VJJ | 440.7000  | Thorodin         | Coordinated - On Air  | 2017-12-08     |
| 503 | KB0VJJ | 441.3250  | Thorodin         | Coordinated - On Air  | 2017-12-08     |
| 504 | KB0VJJ | 445.7000  | Thorodin         | Coordinated - On Air  | 2017-12-08     |
| 513 | WA4CCC | 447.4500  | Winter Park      | Coordinated - On Air  | 2017-12-04     |
| 679 | KB0VJJ | 147.3900  | Breckenridge     | Coordinated - On Air  | 2017-12-08     |
| 730 | KB0VJJ | 146.7300  | Fort Collins     | Coordination Issued   | 2017-12-08     |
| 733 | KB0VJJ | 147.2850  | Winter Park      | Coordinated - On Air  | 2017-12-08     |

### Entering a new coordination:

Log into the frequency database as the club or a user that has rights to manage records.

Click "Coordination" and "New Coordination"

| 🍅 CCARC Frequency Database - Mo         | zilla Firefox                 |                                         |   |
|-----------------------------------------|-------------------------------|-----------------------------------------|---|
| <u>File Edit View History B</u> ookmarl | cs <u>T</u> ools <u>H</u> elp |                                         |   |
| CCARC Frequency Database                | Z Zimbra: Inbox               | × CCARC Frequency Database              | > |
| (← → ୯ û                                | 🛛 🔒 https://coordin           | ation.ccarc.net/cgi-bin/ccarc/fcmain?OF | [ |
| Chase Dispett Plesk                     | 🖨 ZIP 🗾 Zimbra 🌐 EZTV         | 😳 Telguard 🔮 VM 📄 Phones 📄 LISTS        |   |

Colorado Council of Amateur Radio Clubs Frequency Coordination Database

| Co   | ordinat     | ion User |              |                      |                |
|------|-------------|----------|--------------|----------------------|----------------|
| Co   | ordinations | ŝ        |              |                      |                |
| An   | nual Updat  | te       | City         | Status               | Last<br>Update |
| - Ne | w Coordin   | ation –  |              | Coordinated - On Air | 2020-02-10     |
| 32   | 6 N0SZ      | 449.2250 | Wondervue    | Coordinated - On Air | 2020-02-10     |
| 37   | 9 N0SZ      | 927.7500 | Boulder      | Coordinated - On Air | 2020-02-10     |
| 41   | 8 N0SZ      | 447.8500 | Breckenridge | Coordinated - On Air | 2020-02-10     |
| 43   | 5 N0SZ      | 448.2250 | Evergreen    | Coordinated - On Air | 2020-02-10     |
|      | O TODET     | 110.0075 | D            | 0 1 1 0 1            | 2020 02 10     |

Once in the new coordination menu, you will be presented with a menu to fill out information about your proposed coordination. You must enter a callsign for the repeater and fill out the proper owner information. IF YOU DO NOT FIND THE RIGHT PERSON IN THE PULL DOWN, YOU MUST ADD A USER FOR THIS ENTITY!

| A USER FOR THIS ENTITY!                                                 |
|-------------------------------------------------------------------------|
|                                                                         |
|                                                                         |
| Colorado Council of Amateur Radio Clubs Frequency Coordination Database |
| Coordination User                                                       |
|                                                                         |
| New Coordination                                                        |
|                                                                         |
| Submit Coordination Request Add Receiver                                |
| Items in blue are public if publication is selected.                    |
|                                                                         |
| General Information                                                     |
| Callsign                                                                |
| Status New Frequency Request                                            |
| General                                                                 |
| Remarks                                                                 |
|                                                                         |
| Coordination                                                            |
|                                                                         |
| Owner                                                                   |
|                                                                         |
| Holder of Record NOSZ Rocky Mountain Ham Radio v                        |
| Correspondence of This Frequency Freq Coordinator                       |
| Trustee of This Frequency Freq Coordinator                              |

Note that default for Correspondence and Trustee defaults to the frequency coordinator. This must be changed.

Once the owner information is selected, you should see your list of approved options. To add a person not listed, you must add a new user (see instructions for adding a new user) and add these users as approved users in your club account. (see instructions for adding an approved user to your club account.)

| Owner                                                       |                                  |  |
|-------------------------------------------------------------|----------------------------------|--|
|                                                             |                                  |  |
| Holder of Record                                            | N0SZ Rocky Mountain Ham Radio $$ |  |
| Correspondence of This Frequency                            | W0VG John Maxwell $$             |  |
| Trustee of This Frequency                                   | Freq Coordinator 🗸 🗸             |  |
|                                                             | Freq Coordinator                 |  |
| Frequency                                                   | K2AD Doug Sharp                  |  |
| Sub-band 10m (29 MHz) Rep                                   | K7PFJ Mike Mullarkey             |  |
| Output Frequency Unknown ~ MH                               | N0SZ Rocky Mountain Ham Radio    |  |
| Input Frequency N                                           | W0KU Scott Burkhardt             |  |
|                                                             | W0VG John Maxwell                |  |
| Operation                                                   |                                  |  |
| <b>—</b> · · · <b>•</b> • • • • • • • • • • • • • • • • • • |                                  |  |

Fill in the information for sub-band (the band your repeater will be coordinated in.)

You may suggest an Output Frequency in the pull down menu but this will be measured against the CCARC Frequency Coordination Policies available here: https://www.ccarc.net/images/CCARC\_FCP\_10-20-12.pdf

## Frequency

| Sub-band         | 70cm (440 M | IHz) Narrow Band Repeater | $\sim$ |
|------------------|-------------|---------------------------|--------|
| Output Frequency | TBD ~       | MHz                       |        |
| Input Frequency  |             | MHz                       |        |

### Operation

| Emission                         | Mode         |
|----------------------------------|--------------|
| POCSAG                           |              |
| FM Narrowband Analog Voice       |              |
| NXDN Ultra Narrow Voice and Data |              |
| D-STAR Voice                     |              |
| DMR Voice and Data               | $\checkmark$ |
| P25 Phase I Voice                |              |
| NXDN Narrow Band Voice and Data  |              |
| Mode Info                        | 1            |
|                                  |              |
| Operation                        |              |
| Remarks                          |              |
|                                  |              |

### Access

| Transmitter I                 | leceiver  |   |
|-------------------------------|-----------|---|
| CTCSS Off ~                   | Off ∽     |   |
| DCS Off ~                     | Off ~     |   |
| DMR Color Code 7 ~            |           |   |
| NXDN RAN 1 ~                  |           |   |
|                               |           |   |
| Carrier Access                |           |   |
| DTMF Access DTMF Code         |           |   |
| Digital Digital Type          |           |   |
| □ Other Other Type            |           |   |
|                               |           |   |
| Transmitter                   |           |   |
|                               |           |   |
| Transmit Output Power         | 50 watt   |   |
| Effective Radiated Power (ERI | ) 50 watt |   |
| Repeater Brand and Model      | SLR5700   | ] |

Fill in all information in the Operation, Access, Transmitter, Antenna and Location sections. The information is NOT FILLED IN IN DECIMAL DEGREES. It's Degrees, Minutes, Seconds. If you need a converter, the FCC website has a good one. <u>https://www.fcc.gov/media/radio/dms-decimal</u>

# Location

|                                                                  | Tra                | ansmitter   | Receiver                                                                                |  |  |
|------------------------------------------------------------------|--------------------|-------------|-----------------------------------------------------------------------------------------|--|--|
| City                                                             | Evergreen          |             | Evergreen                                                                               |  |  |
| County                                                           | Jefferson          |             | Jefferson                                                                               |  |  |
| State                                                            | Colorado           | ~           | Colorado 🗸                                                                              |  |  |
| Latitude                                                         | 39 <sup>°</sup> 37 | ' 31 " N    | 39 ° 37 ' 31 " N                                                                        |  |  |
| Longitude                                                        | 105 ° 15           | ' 50 " W    | 105 ° 15 ′ 50 ″ W                                                                       |  |  |
|                                                                  | Sho                | w on Map    | Show On Map                                                                             |  |  |
| Service Area Denver<br>Exact Location Indian Hills               |                    |             |                                                                                         |  |  |
| Site Information                                                 |                    |             |                                                                                         |  |  |
| Site Ground Elevation7777Antenna Height AGL20Antenna Height HAAT |                    | 20          | feet above Mean Sea Level<br>feet above Site Ground Level<br>feet above Average Terrain |  |  |
|                                                                  |                    | Check AHAAT |                                                                                         |  |  |

HAAT Height above Average Terrain can be calculated and entered into this field. The information from the FCC's website is in meters and the HAAT field here is in feet. The conversion is meters x 3.28 equals feet. Enter this data in the Antenna Height HAAT.  $164M \times 3.28 = 537.92$  feet

| ۵ | Anter                                                       | nna Height Above Average Terrain Calculations Results - Mozilla Firefox                                   | -   |     | × |
|---|-------------------------------------------------------------|----------------------------------------------------------------------------------------------------|-----|-----|---|
| Ø |                                                             | https://transition.fcc.gov/fcc-bin/haat_calculator?dlat=39&mlat=37& 🗐                                     | ••• | ତ ଘ | ≡ |
|   | Antenna Height Above Average Terrain Calculations – Results |                                                                                                    |     |     |   |
|   |                                                             | Input Data                                                                                                |     |     |   |
|   | La<br>Lo                                                    | titude 39° 37' 31" North<br>ingitude 105° 15' 50" West (NAD 83)                                           |     |     |   |
|   | Th<br>3                                                     | tese coordinates convert to NAD 27 coordinates of<br>9° 37' 31.04", North, 105° 15' 48.03" West (NAD 27). |     |     |   |
|   | He                                                          | right of antenna radiation center above mean sea level: 2377 meters AM                                    | SL  |     |   |
|   | Nu                                                          | umber of Evenly Spaced Radials = 72 0° is referenced to True North                                        |     |     |   |
|   |                                                             | Results                                                                                                   |     |     |   |
|   |                                                             | Calculated HAAT = 164 meters<br>Antenna Height Above Average Terrain and ulated                           |     |     |   |
|   |                                                             | using FOC 50 second terrain database (continental OSA only)                                               |     |     |   |

Fill in any repeater directory information or other pertinent information that you wish to publish about this repeater.

# Repeater Directory

| Publish Repeater Information                                   |                        |  |  |  |
|----------------------------------------------------------------|------------------------|--|--|--|
| Geographic Area                                                | Denver Metro 🗸         |  |  |  |
| Published Location                                             |                        |  |  |  |
| IRLP Node Number<br>Echolink Node Numb<br>AllStarLink Node Nur | er                     |  |  |  |
| 🗌 Wide Area                                                    | Open Closed            |  |  |  |
| Experimental                                                   | Bilingual LITZ         |  |  |  |
| Portable                                                       | C Remote Base          |  |  |  |
| □ ARES                                                         | RACES Skywarn          |  |  |  |
| Emergency Power                                                | Solar Power Wind Power |  |  |  |
| Linked                                                         | Linked System Name     |  |  |  |
| Open Auto Patch                                                |                        |  |  |  |
| Closed Auto Patch                                              | Sequence               |  |  |  |
| 🗌 Law                                                          | Law Dial Code          |  |  |  |
| U Weather                                                      | Weather Dial Code      |  |  |  |
| Other Codes                                                    |                        |  |  |  |
| User Comments                                                  |                        |  |  |  |
|                                                                |                        |  |  |  |

Once done with all of the information, please SUBMIT COORDINATION REQUEST and you will be receive updates on your coordination request from <u>fcadmin@ccarc.net</u> as the process moves along.

Annual updates and On-Air Certifications

When logging into your account, any coordinations that you have access to will show a yellow banner and button at the top indicating that you have outstanding things that need to be handled. You will be required to complete these outstanding tasks before any new coordinations can be entered.

Clicking either of the indicated buttons will take you to the task associated with them.On-

Colorado Council of Amateur Radio Clubs Frequency Coordination Database

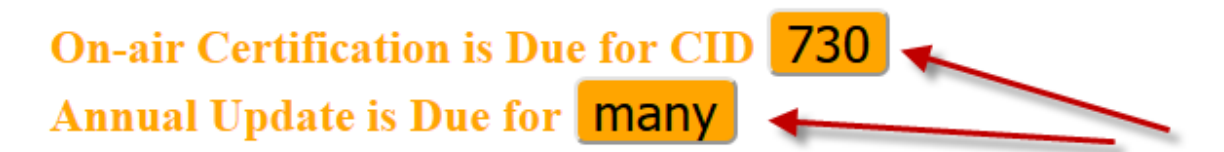

**Coordination User** 

**On Air Certifications** 

Choose the appropriate certification option button.

Click the box next to I hereby certify that the above information is accurate and correct.

Click the Yellow Submit Repeater Owner Certification

If you make changes in the General Information below, you must save this information for it to be retained by clicking **Save**.

#### **Coordination User**

Logout

## 730: 146.7300 KB0VJJ Fort Collins

The CCARC Frequency Coordination Policy requires that all new repeater and link coordinations be active and on the air utilizing the coordinated technical parameters within six months of coordination. A one time six-month extension is available. For further information, please refer to the published <u>Frequency</u> <u>Coordination Policy</u>.

| Repeater Owner Certification                                                                                                    |  |  |  |  |
|----------------------------------------------------------------------------------------------------|--|--|--|--|
| The repeater was placed into full time operation and is operating within all technical parameters and terms and conditions as specified by the coordination.                                       |  |  |  |  |
| The repeater is not currently on the air, but will be active and operating within the coordinated parameters within six months. I hereby request a six month extension of the construction period. |  |  |  |  |
| O The repeater is not currently on the air, and will not be placed on the air. Please return this frequency to the available pool.                                                                 |  |  |  |  |
|                                                                                                    |  |  |  |  |
| L hereby certify that the above information is accurate and correct.                                                                                                    |  |  |  |  |
| Submit Repeater Owner Certification                                                                                                    |  |  |  |  |
| Save Add Receiver Request Recoordination Research Frequency Predict Coverage Cancel Refresh                                                                                                    |  |  |  |  |

Items in blue are public if publication is selected.

### Annual Updates

All annual updates are required to be completed before any coordinations may be filed.

Select Coordination, Annual Update to receive a list of repeaters coordinations that you manage.

#### **Coordination User**

| CID                                                                         | Call   | Frequency | City             | Status                  |
|-----------------------------------------------------------------------------|--------|-----------|------------------|-------------------------|
| 13                                                                          | KB0VJJ | 145.1300  | Colorado Springs | Select Current Status   |
| 17                                                                          | KB0VJJ | 145.1600  | Walden           | Select Current Status   |
| 32                                                                          | KB0VJJ | 145.3100  | Denver           | Select Current Status   |
| 38                                                                          | KB0VJJ | 145.3550  | Grand Junction   | Select Current Status   |
| 42                                                                          | KB0VJJ | 145.4000  | Akron            | Select Current Status   |
| 46                                                                          | KB0VJJ | 145.4450  | Leadville        | Select Current Status   |
| 94                                                                          | KB0VJJ | 146.8500  | Glenwood Springs | Select Current Status   |
| 123                                                                         | KB0VJJ | 147.0750  | Kremmling        | Select Current Status   |
| 150                                                                         | KB0VJJ | 147.2850  | Salida           | Select Current Status   |
| 155                                                                         | KB0VJJ | 147.3450  | Vail             | Select Current Status ~ |
| 156                                                                         | KB0VJJ | 147.3450  | Durango          | Select Current Status   |
| 265                                                                         | W0IG   | 448.0750  | Denver           | Select Current Status   |
| 461                                                                         | KC0RBT | 447.4500  | Fort Collins     | Select Current Status   |
| 490                                                                         | KB0VJJ | 446.3250  | Thorodin         | Select Current Status   |
| 496                                                                         | KB0VJJ | 440.7000  | Thorodin         | Select Current Status   |
| 503                                                                         | KB0VJJ | 441.3250  | Thorodin         | Select Current Status   |
| 504                                                                         | KB0VJJ | 445.7000  | Thorodin         | Select Current Status   |
| 513                                                                         | WA4CCC | 447.4500  | Winter Park      | Select Current Status   |
| 679                                                                         | KB0VJJ | 147.3900  | Breckenridge     | Select Current Status   |
| 730                                                                         | KB0VJJ | 146.7300  | Fort Collins     | Select Current Status   |
| 733                                                                         | KB0VJJ | 147.2850  | Winter Park      | Select Current Status   |
| $\Box$ I hereby certify that the above information is accurate and correct. |        |           |                  |                         |

# Annual report of repeater status

#### Submit Annual Updates

Select each coordination pull down under Status. Choose the appropriate status, check the check box below next to "I hereby certify that the above information is accurate and correct" then select the yellow Submit Annual Updates button.

Once complete, your list of coordinations will show the current date for update.